# คู่มือการติดตั้ง **และใช้งาน** บาง แอปพลิเคชัน Open VPN

# ในอุปกรณ์พกพา ระบบปฎิบัติการ iOS

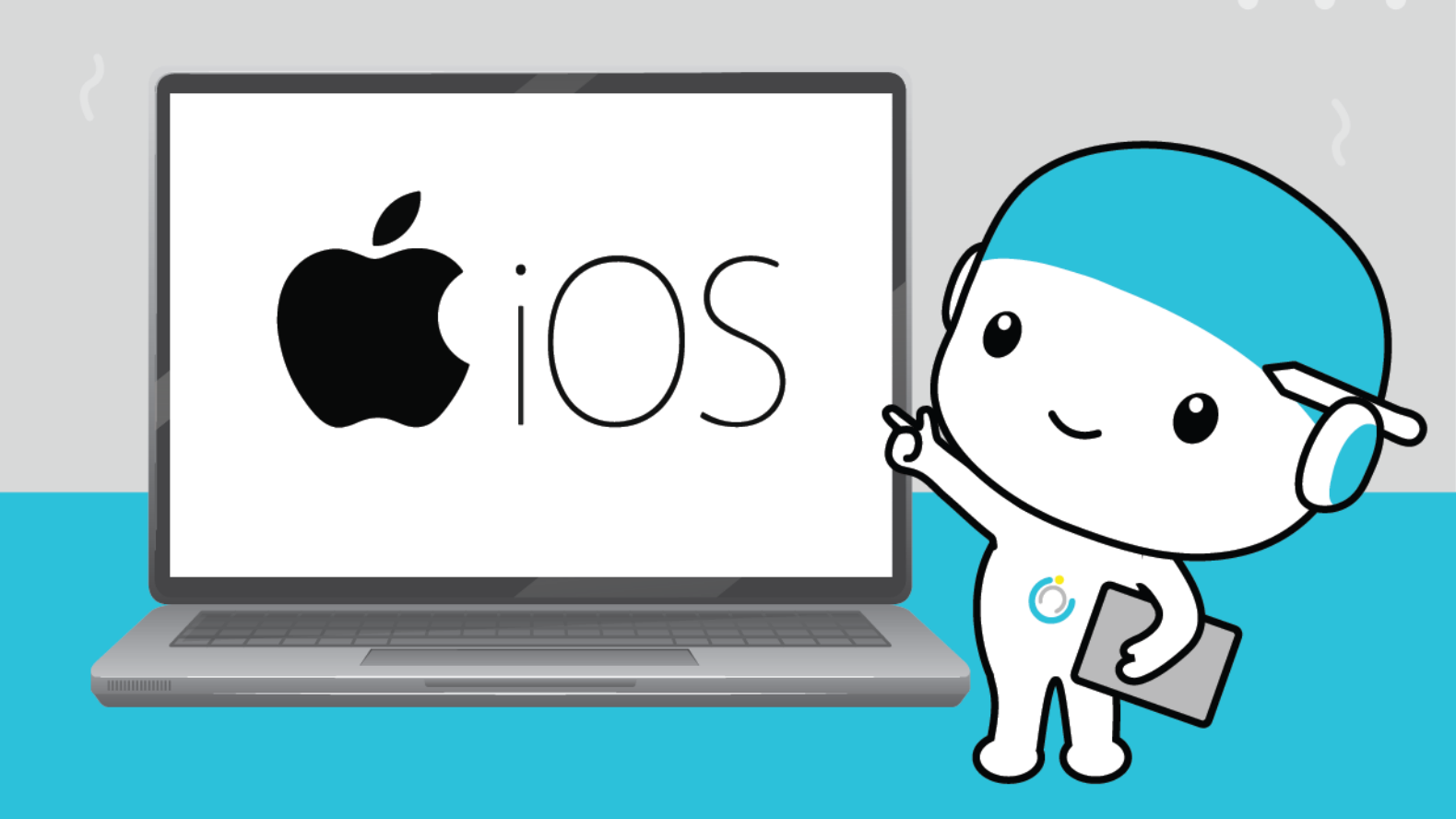

สำนักคอมพิวเตอร์ มหาวิทยาลัยมหาสารคาม Computer Center Mahasarakham University

# ้คู่มือการใช้งาน OpenVPN สำหรับอุปกรณ์พกพา

# ระบบปฏิบัติการ iOS

### 1.ดาวน์โหลดแอปพลิเคชัน OpenVPN

- เข้า App store จากนั้นพิมพ์หา openvpn เลือก OpenVPN connect และ

#### กดดาวน์โหลด

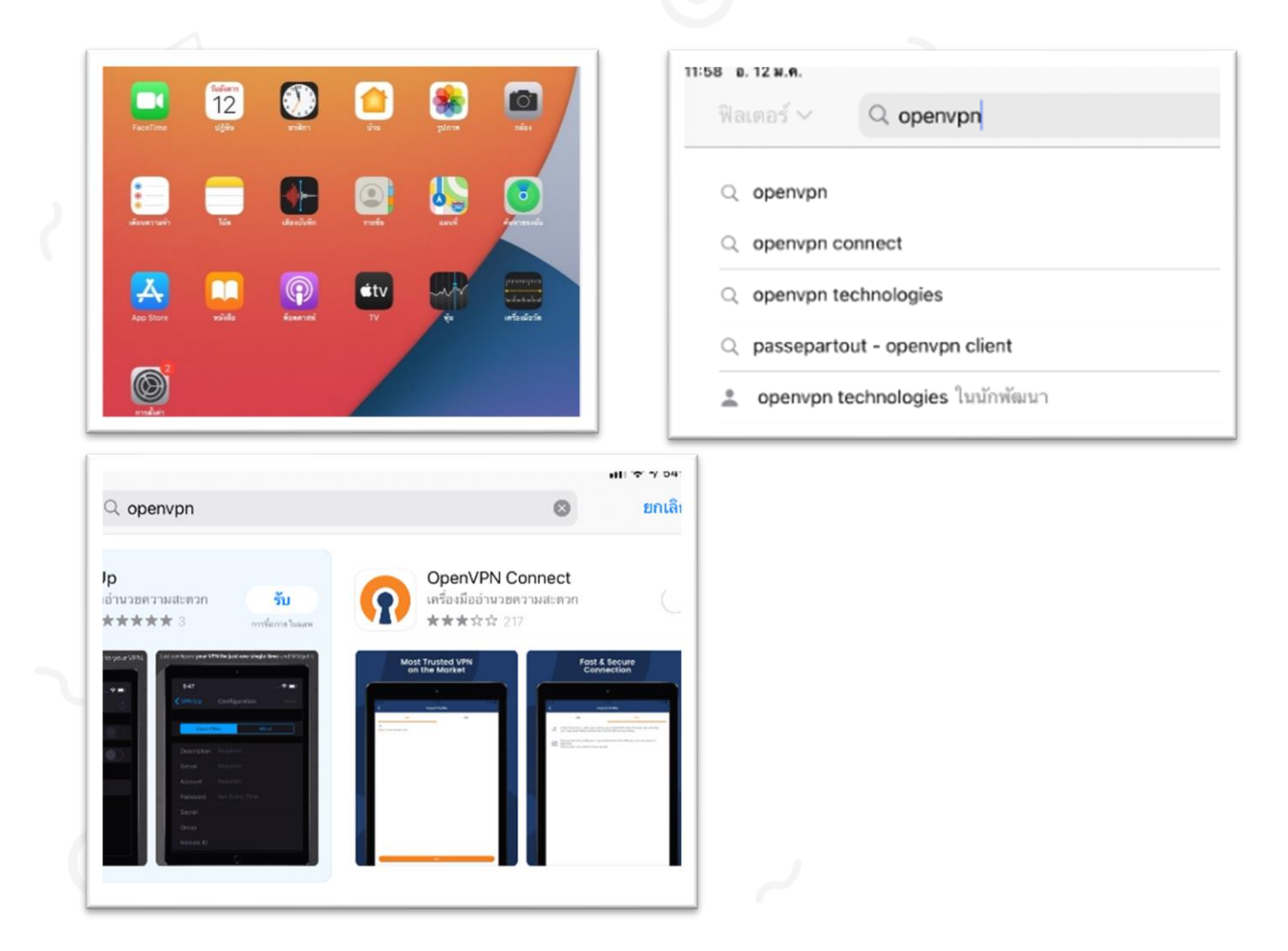

2.เมื่อติดตั้งแอปพลิเคชันเรียบร้อยแล้ว ให้ทำการดาวน์โหลดไฟล์ msu.ovpn ที่ vpn.msu.ac.th

2.1 หลังจากที่คลิก "ดาวน์โหลดไฟล์ msu.ovpn" จะมีป๊อปอัพปรากฏที่ ด้านล่างของจอ กดปุ่ม "ดาวน์โหลด"

| ไม่ประเทศ – พุทภาพจ.ส.ท<br>ดุณทำมีที่จำนะ MSU NETWORK                                                                                         |                                                                                                    |                                           |
|----------------------------------------------------------------------------------------------------|----------------------------------------------------------------------------------------------------|-------------------------------------------|
| 1.1 ไปรู้1.App Store<br>2. เมื่อติดตั้งแอปพลิเคซันเรียบร้อยแล้ว ให้ทำการดาวน์โหลดไฟล์ msu.ovpn(กดที่ลิ้งด้านล่าง)<br>● ดาวน์โหลดไฟล์ msu.ovpn | : : laife app Dane                                                                                                    |                                           |
| C C C C C C C C C C C C C C C C C C C                                                                                                    | <ol> <li>เมื่อติดตั้งแอปพลิเดชันเรียบร้อยแล้ว ให้ทำการดาวน์โหลดไฟล์</li> <li>ดาวน์โหลดไฟล์ msu.ovpn</li> <li>รหยุ่ง msu.ovpn - 5 KB&lt; ต</li> </ol> | msu.ovpn(กดที่ลิ้งด้านล่าง)<br>าวม์โหลด X |
| 2.3 เลือก "ดัดออกไปยัง OpenVPN"<br>3. การเชื่อมต่อและการใช้งาน<br>■ศศร 1205 แระส                                                              | -                                                                                                    |                                           |

2.2 รอจนดาวน์โหลดเสร็จ กดปุ่ม "เปิดใน..."

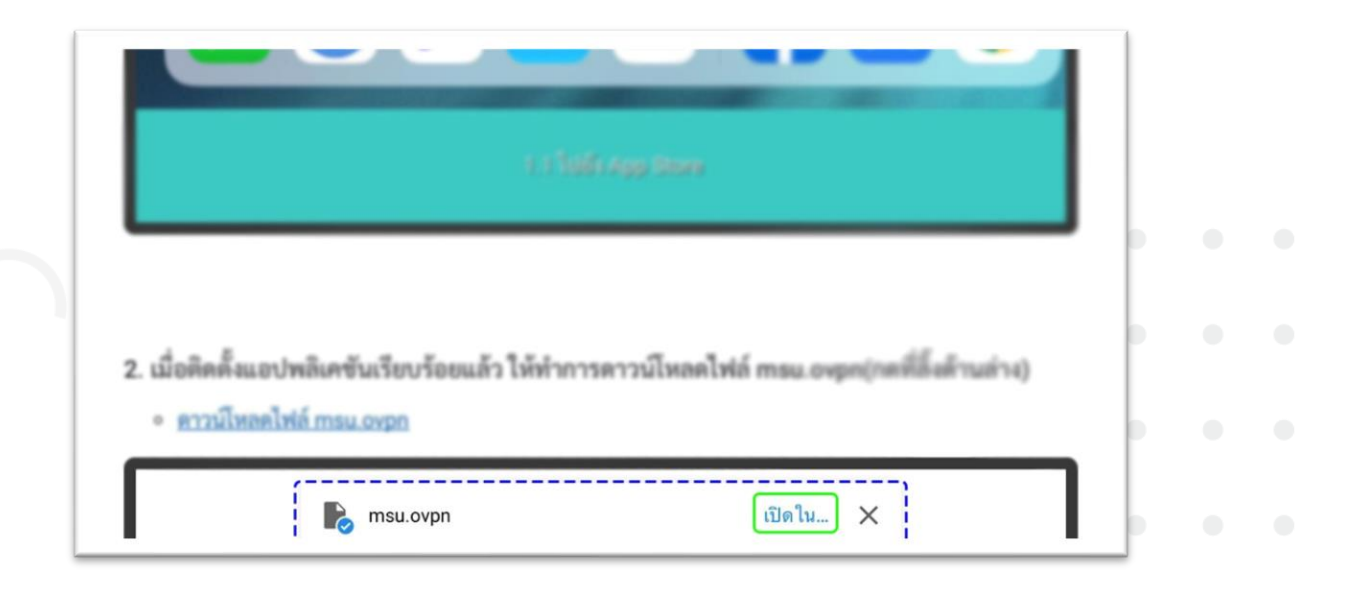

## 2.3 เลือก "แอพ OpenVPN"

|                                                                                                    | msu     OpenVPN Profile - 10 KB  | โน้ต C          |
|----------------------------------------------------------------------------------------------------|----------------------------------|-----------------|
| <ul> <li>2. เมื่อติดตั้งแอปพลิเคชันเรียบร้อยแล้ว ให้</li> <li><u>ดาวน์โหลดไฟล์ msu.ovpn</u></li> </ul> | บันทึกไปยัง แอพไฟล์<br>เพิ่มแท็ก |                 |
| 2.1 หลังจากที่คลิก "ดาวน์โหลดไฟล์<br>กด                                                                | แก้ไขการทำงาน                    |                 |
| 3. การเชื่อมต่อและการใช้งาน                                                                            |                                  |                 |
|                                                                                                    | เปิดใน 🗙                         | nti LTE @ 57% 💽 |

2.4 จะเข้าสู่หน้าการจัดการโปรไฟล์การเชื่อมต่อของแอปพลิคชัน OpenVPN
(ขั้นตอนนี้เป็นการนำเข้าไฟล์ msu.ovpn ที่เราดาวน์โหลดมา) จากนั้นกดปุ่ม
"ADD"

| Import Prof                                                                                   | file   |
|-----------------------------------------------------------------------------------------------|--------|
| URL                                                                                           | FILE   |
| 1 new OpenVPN profiles are available for import openvpn1.msu.ac.th [msu] Standard Profile ADD | DELETE |
|                                                                                               |        |
|                                                                                               |        |
|                                                                                               |        |

#### 2.5 ทำการกรอก Username

ติ๊กถูกที่ช่อง "Save password" จะปรากฏช่องให้เรากรอก Password (จะเป็นข้อมูลชุดเดียวกับที่ใช้เข้าใช้งานอินเทอร์เน็ตของมหาวิทยาลัย) ถ้ามั่นใจว่าข้อมูลถูกต้องแล้ว กดปุ่ม "ADD" ตรงด้านขวาบนของจอ
 จะมีป๊อปอัพขึ้นมาให้กดปุ่ม "อนุญาต"

| D Donillo que                                                        | confully in       | montord       |               |   |        |             |             |        |   |             |   |   |                         |             |
|----------------------------------------------------------------------|-------------------|---------------|---------------|---|--------|-------------|-------------|--------|---|-------------|---|---|-------------------------|-------------|
| Or Prome suc                                                         | cessiony in       | iporteu       |               |   |        |             |             |        |   |             |   | ч |                         |             |
| openvpn1.msu.                                                        | ac.th [msu        | 1             |               |   |        |             |             |        |   |             |   |   | openvpn1.m              | su.ac.th (n |
| Usemame                                                              |                   |               |               |   |        |             |             |        |   |             |   |   | Username<br>60010518017 | Ť           |
| Save passwo                                                          | rd                |               |               |   |        |             |             |        |   |             |   |   | Save pass               | word        |
| Password                                                             |                   |               |               |   |        |             |             |        |   | <b>\$</b> 2 |   |   |                         |             |
| Connect arte                                                         | r import          |               |               |   |        |             |             |        |   |             |   |   | Connect a               | fter import |
| S → M                                                                | rimport           |               |               |   |        |             |             |        |   |             |   |   | Connect a               | fter import |
| 5 7 1<br>1 2                                                         | r import          | .4            |               |   |        |             | 8           | .9     |   |             |   |   | Connect a               | fter import |
| <ul> <li>S. ∂</li> <li>I</li> <li>I</li> <li>Q</li> <li>W</li> </ul> | rimport<br>3<br>e | 4<br><b>r</b> | 5<br><b>t</b> |   | 8      | ž<br>U      | ë<br>i      | 9<br>0 | p | $\langle$   | ) |   | Connect a               | fter import |
| S C III                                                              | e<br>d            | 4<br>r        | ° t<br>ĕ      | g | ē<br>/ | ž<br>u<br>j | ë<br>i<br>k | °<br>0 | p | return      | ) |   | Connect a               | fter import |

สำนักคอมพิวเตอร์ มหาวิทยาลัยมหาสารคาม Computer Center Mahasarakham University

Imported Profile

VPN" ต้องการที่จะเพิ่มการ กำหนุดค่า VPN

## 3.การเชื่อมต่อและการใช้งาน

3.1 หลังจากที่เราได้นำเข้าโปรไฟล์การเชื่อมต่อ msu.ovpn แล้ว จะปรากฏที่ หน้าแรกของแอปพลิเคชัน OpenVPN ลองกดปุ่มเพื่อเชื่อมต่อ VPN เลยครับ

| Profiles  DECONNECTED  CommVNPL Profile  CommVNPL Profile  Co | E |        |
|----------------------------------------------------------------------------------------------------|---|--------|
| )                                                                                                    |   | $\geq$ |
|                                                                                                    |   |        |
|                                                                                                    |   | 2      |
|                                                                                                    |   |        |
|                                                                                                    | Ð |        |

3.2 รอการเชื่อมต่อทำงานสักครู่ ...

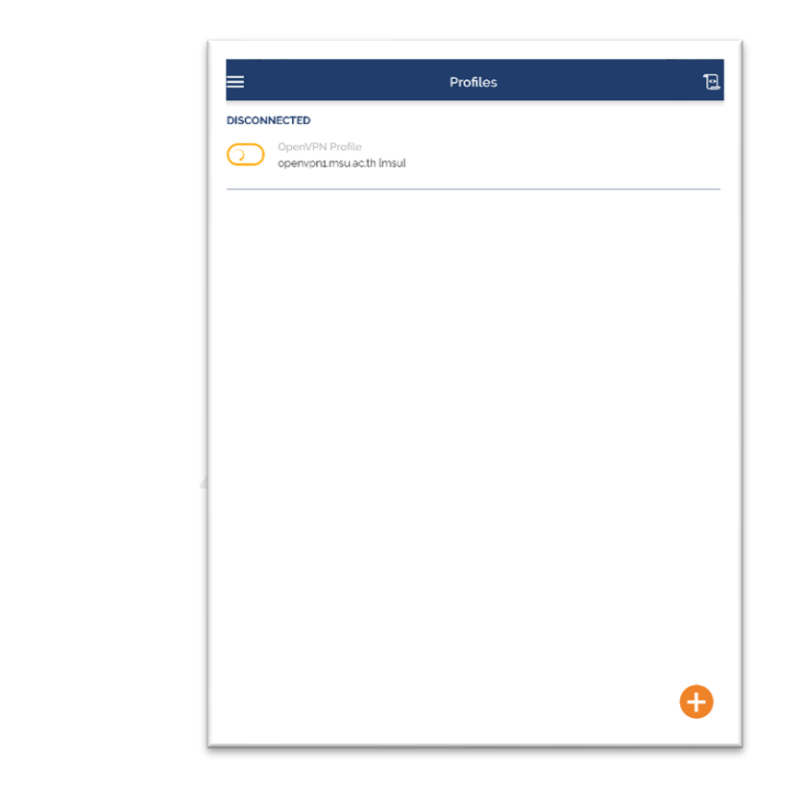

## 3.3 เชื่อมต่อ VPN เรียบร้อย

| OpenVPN Profile<br>openvpn1.msu.ac.th Imsul |                              |           |
|---------------------------------------------|------------------------------|-----------|
| OpenVPN Profile<br>openvpn1.msu.ac.th [msu] |                              |           |
|                                             |                              |           |
| CONNECTION STATS                            |                              |           |
| 4.7KB/s                                     |                              |           |
|                                             |                              |           |
| oB/s                                        |                              |           |
| BYTES IN<br>4.83 KB/S                       |                              | 4.46 KB/S |
| DURATION<br>00:00:08                        | PACKET RECEIVED<br>O sec ago |           |
| YOU                                         |                              |           |
| 60010518017                                 |                              |           |
| YOUR PRIVATE IP<br>10.255.255.30            |                              |           |
| SERVER                                      |                              |           |
| openvpn1.msu.ac.th                          |                              |           |
| SERVER PUBLIC IP<br>202.28.35.6             |                              |           |
| PORT<br>443                                 | VPN PROTOCOL<br>TCPv4        |           |
|                                             |                              |           |

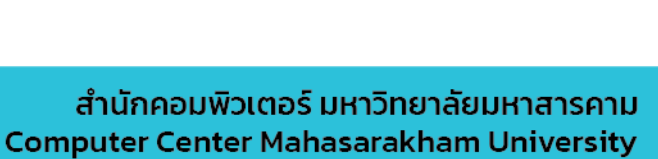